# "FleaMarket" Module

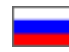

- Description
  - <sup>o</sup> How to buy "Flea Market" module
    - What items can be added?
    - How it works
  - Using "Flea Market" module: general rules
- How to use "Flea Market" module functionality in User's Personal Account
- Managing items offered for sale in admin area
- Item moderation
- Sale of the item by user

## Description

Flea Market is a module that allows customers to sell goods bought from your e-store. Combination of two facts: customer made purchase in your e-store and now wishes to sell the item which doesn't fit him/her properly is a necessary prerequisite for using this module.

See a detailed description of how the said module can benefit your business here: Flea Market (module description).

## How to buy "Flea Market" module

"Flea Market" module is sold separately and is not included in any version of OT Box. It is an add-on which is intended to increase customer loyalty.

Contact OT manager in your Skype chat to purchase this module and follow further instructions given.

Besides, manager will answer your questions on module and methods of payment.

## What items can be added?

Only items from completed (i.e. paid and received) orders are allowed to be sold. User can put an item up for sale in his/her Personal area (on the "Completed orders" tab of the "Orders" section).

|              | Registratio                 | on of the order                                                                                          |                                                                        | Payment                                                           |                 |               | My order        |                                                       |
|--------------|-----------------------------|----------------------------------------------------------------------------------------------------|------------------------------------------------------------------------|-------------------------------------------------------------------|-----------------|---------------|-----------------|-------------------------------------------------------|
| Orde         | er ORD-                     | 800000008                                                                                                | o (Completed)                                                          |                                                                   |                 |               |                 |                                                       |
| ▲ Goo<br>Rev | ods list<br>iews help us ir | nprove the quality of ser                                                                                | vice and offer you and a                                               | all other customers of ou<br>us!                                  | r store the bes | st range. You | r opinion is ve | ery important to                                      |
| 🌣 Wit        | Goods                       | Ori                                                                                                    | ginal                                                                  | Configuration                                                     | Price           | Quantity      | Amount          | Goods status                                          |
|              | Nº 86 - 1                   | Autumn and winter men<br>Korean version of the wi<br>shoes travel running sho<br>shoes<br>Vendor: 文菲途旗舰店 | s shoes casual shoes<br>ld sports shoes men's<br>ies men's plus velvet | siz 38<br>e:<br>Col 905-black<br>or<br>Cla<br>ssif<br>icat<br>ion | 271 руб.        | 1             | 271 руб.        | Completed<br>My review<br>Prietroy<br>Put up for sale |
|              |                             |                                                                                                    |                                                                        | Total:                                                            |                 |               | 271 руб.        |                                                       |

All items are moderated by admin before being publicly displayed on the website.

### How it works

"Put up for sale" button will appear next to an item. Clicking this button opens an interface for adding the item to the show-case.

|             | Regis            | tration of the order                                                                                     |                                                                 | Payment                                          |                        |                       | My order         |                                                       |
|-------------|------------------|----------------------------------------------------------------------------------------------------|-----------------------------------------------------------------|--------------------------------------------------|------------------------|-----------------------|------------------|-------------------------------------------------------|
| Orde        | er ORD-          | 0000000086 (Con                                                                                          | npleted)                                                        |                                                  |                        |                       |                  |                                                       |
| ▲ Go        | ods list<br>Revi | iews help us improve the quality o                                                                       | f service and offer you and all of                              | ther customers of                                | our store the best ran | ge. Your opinion is v | ery important to | us!                                                   |
| <b>\$</b> W | ith selected: 👻  |                                                                                                    |                                                                 |                                                  |                        |                       |                  |                                                       |
|             | Goods            | Origi                                                                                                    | inal                                                            | Configurat                                       | on Price               | Quantity              | Amount           | Goods status                                          |
|             | Nº 86 - 1        | Autumn and winter men's shoes ca<br>wild sports shoes men's shoes trav<br>velvet shoes<br>Vendor: 艾菲途旗舰店 | sual shoes Korean version of the<br>el running shoes men's plus | size: 38<br>Color 905-bla<br>Classific<br>ation: | <b>271 py</b><br>ck    | δ. 1                  | 271 руб.         | Completed<br>My review<br>Pristroy<br>Put up for sale |
|             |                  |                                                                                                    |                                                                 |                                                  | Total:                 |                       | 271 руб.         |                                                       |
|             |                  |                                                                                                    |                                                                 | Delivery:                                        |                        | Shiptor               |                  |                                                       |
|             |                  |                                                                                                    |                                                                 | Total cost:                                      |                        | 271 руб.              |                  |                                                       |
| A Rec       | cipient data     |                                                                                                    |                                                                 |                                                  |                        |                       |                  |                                                       |

Buyer can upload photo of an item, set his/her own item price and quantity, add description, as well as contact information to get in touch with him/her. Buyer clicks "Put up for sale" button once all these fields have been completed. Item is referred to administrator for moderation after that. User can edit information about the item. In such a case, the item will be submitted for moderation again.

#### Item is not displayed on the website until it is reviewed by a moderator again.

Admin interface includes "Pristroy" section which lists all items offered for sale ("Catalog" section in admin area).

| 1   | Orders        | ★ > Catalog >   | Pristroy    |                  | Г        |          |                |              |       |
|-----|---------------|-----------------|-------------|------------------|----------|----------|----------------|--------------|-------|
|     |               | Categories      | Collections | Products reviews | Brands   | Pristroy | Items in stock | Restrictions | Items |
| Ş   | Pricing       | Drietro         | ,           |                  |          |          |                |              |       |
|     | Promotion     | FIISUO          |             |                  |          |          |                |              |       |
|     |               | User 🕜          |             |                  |          |          |                |              |       |
|     | Contents      | Statuses        |             | Under moderation | Rejected | Approve  | d              |              |       |
|     | Catalog       |                 |             | Apply            |          |          |                | Reset filter | 6     |
| *** | Users         | No products fou | nd          |                  |          |          |                |              |       |
| æ   | Configuration |                 |             |                  |          |          |                |              |       |
| .11 | Reports       |                 |             |                  |          |          |                |              |       |
| \$  | Plugins       |                 |             |                  |          |          |                |              |       |
|     |               |                 |             |                  |          |          |                |              |       |

Administrator may approve an item (item will be visible on the show-caseafter that), decline it (once done, user will be notified of that, providing the reason for declining), or remove (for example, in case it has been sold).

Sold items won't be displayed on the list.

### Using "Flea Market" module: general rules

- 1. Items in the list cannot be added to the shopping cart on the website.Customer can get in touch with a seller using provided contact information and settle issues related to payment and shipping of the item on his/her own.
- 2. Sold item has to be removed in User's Personal Account. After that, the item won't be viewable on the website while the user cannot put the same item up for sale once again.
- **3.** Registered users can leave comments, ask questionsor get more detailed information about the item on the item page (on the "Reviews" tab). The item's owner can also make a comment about the item and answer the customer's questions.

# How to use "Flea Market" module functionality in User's Personal Account

When user wants to sell an item which he/she has already purchased he/she needs to go to completed orders list in his/her Personal Account and click "Put up for sale" button next to appropriate item.

|                            | Regis      | tration of the order                                                                                     |                                                                 | Payment                                            |                           |                   | My order         |                                                       |
|----------------------------|------------|----------------------------------------------------------------------------------------------------|-----------------------------------------------------------------|----------------------------------------------------|---------------------------|-------------------|------------------|-------------------------------------------------------|
| Order                      | ORD-       | 000000086 (Con                                                                                           | npleted)                                                        |                                                    |                           |                   |                  |                                                       |
| - Goods                    | s list     |                                                                                                    |                                                                 |                                                    |                           |                   |                  |                                                       |
|                            | Revi       | ews help us improve the quality o                                                                        | f service and offer you and all o                               | ther customers of ou                               | r store the best range. Y | 'our opinion is v | ery important to | us!                                                   |
| With set                   | elected: 💌 |                                                                                                    |                                                                 |                                                    |                           |                   |                  |                                                       |
|                            | Goods      | Origi                                                                                                    | nal                                                             | Configuration                                      | Price                     | Quantity          | Amount           | Goods status                                          |
| I Ns                       | 86 - 1     | Autumn and winter men's shoes ca<br>wild sports shoes men's shoes trav<br>velvet shoes<br>Vendor: 艾菲途旗舰店 | sual shoes Korean version of the<br>el running shoes men's plus | size: 38<br>Color 905-black<br>Classific<br>ation: | 271 руб.                  | 1                 | 271 руб.         | Completed<br>My review<br>Pristroy<br>Put up for sale |
|                            |            |                                                                                                    |                                                                 |                                                    | Total:                    |                   | 271 руб.         |                                                       |
|                            |            |                                                                                                    |                                                                 | Delivery:                                          |                           | Shiptor           |                  |                                                       |
|                            |            |                                                                                                    |                                                                 | Total cost:                                        |                           | 271 руб.          |                  |                                                       |
| <ul> <li>Recipi</li> </ul> | ent data   |                                                                                                    |                                                                 |                                                    |                           |                   |                  |                                                       |

This will bring up a window which contains the following editable information:

- 1. Item name.
- 2. Description.
- 3. Price.
- 4. Quantity.

User can add one more photo for an item.

## 1 Important!

Contact information (telephone, Skype, email) to get in touch with a seller has to be entered into "Description" section.

| Regis      | stration of the order            |                                         | Payr                        |                             |                              |          | My order           |                 |  |
|------------|----------------------------------|-----------------------------------------|-----------------------------|-----------------------------|------------------------------|----------|--------------------|-----------------|--|
| RD-        | 000000086 (Col                   | Put up for sale                         | e                           |                             |                              | ۲        |                    |                 |  |
|            |                                  | Title                                   |                             |                             |                              |          |                    |                 |  |
| st<br>Revi | iews help us improve the quality | wild sports sh                          | oes men's shoes             | travel running shoes        | men's plus velve             | et shoes | ry important to us |                 |  |
|            |                                  | Price                                   | Quantity                    |                             |                              |          |                    |                 |  |
| ied: 🔻     |                                  | 271                                     | 1                           |                             |                              |          |                    |                 |  |
| oods       | Oriț                             | Photos                                  |                             |                             |                              |          | Amount             | Goods status    |  |
| - 1        | Autumn and winter men's shoes c  | 12                                      |                             | Select pho<br>Выберите файл | oto Change<br>Файл не выбран |          | 271 руб.           | Completed       |  |
|            | velvet shoes                     | NARK -                                  | 100 x 100 C C C C C         | ophic                       |                              |          |                    | My review       |  |
| E Z        | Vendor: 艾菲途旗舰店                   |                                         |                             | Remove                      |                              |          |                    | Pristroy        |  |
| and so the |                                  | Description                             |                             |                             |                              |          |                    | Put up for sale |  |
|            |                                  | B J U ARC                               | winter men's shoes travel r | les   Format                | of the                       |          | 271 руб.           |                 |  |
|            |                                  | shoes                                   | Deli                        | very:                       | Siver                        |          |                    |                 |  |
|            |                                  |                                         |                             |                             |                              |          |                    |                 |  |
| t data     |                                  | Path:                                   |                             |                             | h.                           |          |                    |                 |  |
| ress:      | e                                | 79000, Russian Fed<br>Іванов Иван Ивано | deration, Биробид<br>ович   | жан, Ленина 2               | Put up for sale              | Cancel   |                    |                 |  |

User clicks "Put up for sale" button after editing is completed.

| Goods list<br>Re | eviews help us improve the quality of ser                                    | vice and offer you and all other customers of our store the best range. Y | ′our opinion is v | ery important to | usl                       |
|------------------|------------------------------------------------------------------------------|---------------------------------------------------------------------------|-------------------|------------------|---------------------------|
| With selected: - |                                                                              |                                                                           |                   |                  |                           |
| Goods            | Original                                                                     | Product was added to Flea Market                                          | Quantity          | Amount           | Goods status              |
| Nº 86 - 1        | Autumn and winter men's shoes casual wild sports shoes men's shoes travel ru | Product will be shown on showcase after moderation                        | 1                 | 271 руб.         | Completed                 |
| E A              | velvet shoes                                                                 | Classific                                                                 |                   |                  | My review                 |
| And State        | Vendor: 艾菲途旗舰店                                                               | Ok                                                                        |                   |                  | Pristroy<br>On moderation |
|                  |                                                                              | anna an an an an an an an an an an an an                                  |                   |                  | Edit                      |
|                  |                                                                              |                                                                           |                   | 271 руб.         |                           |
|                  |                                                                              | Delivery:                                                                 | Shiptor           |                  |                           |
|                  |                                                                              | Total cost:                                                               | 271 руб.          |                  |                           |

When button is clicked, item will be displayed in the admin area and its status will show as "On moderation" in User's Personal Account.

|   | F           | egistration of the order                                                                                    |                                                             | Payment                                            |               |                  | My order         |                                                             |
|---|-------------|----------------------------------------------------------------------------------------------------|-------------------------------------------------------------|----------------------------------------------------|---------------|------------------|------------------|-------------------------------------------------------------|
| 0 | rder OR     | <b>D-000000086</b> (Com                                                                                     | pleted)                                                     |                                                    |               |                  |                  |                                                             |
|   | Goods list  | Reviews help us improve the quality of                                                                      | service and offer you and all of                            | her customers of our store the t                   | est range. Yo | ur opinion is ve | ery important to | us!                                                         |
|   | Good        | Origin                                                                                                    | al                                                          | Configuration                                      | Price         | Quantity         | Amount           | Goods status                                                |
|   | ■ Nº 86 - 1 | Autumn and winter men's shoes cas<br>wild sports shoes men's shoes travel<br>velvet shoes<br>Vendor: 艾菲途旗舰店 | ual shoes Korean version of the<br>running shoes men's plus | size: 38<br>Color 905-black<br>Classific<br>ation: | 271 руб.      | 1                | 271 руб.         | Completed<br>My review<br>Pristroy<br>On moderation<br>Edit |
|   |             |                                                                                                    |                                                             | Total:                                             |               |                  | 271 руб.         |                                                             |
|   |             |                                                                                                    |                                                             | Delivery:                                          |               | Shiptor          |                  |                                                             |

## Managing items offered for sale in admin area

Navigate to "Catalog" section and select "Pristroy" tab.

| Orders        | ★ > Catalog >                                                                 | Pristroy                                                                                      |                                                                                                    | Г                                                                                                    |                                                                                                    |                                                                                                    |                                                                                                    |                                                                                                    |
|---------------|-------------------------------------------------------------------------------|-----------------------------------------------------------------------------------------------|----------------------------------------------------------------------------------------------------|----------------------------------------------------------------------------------------------------|----------------------------------------------------------------------------------------------------|----------------------------------------------------------------------------------------------------|----------------------------------------------------------------------------------------------------|----------------------------------------------------------------------------------------------------|
|               | Categories                                                                    | Collections                                                                                   | Products reviews                                                                                                    | Brands                                                                                                  | Pristroy                                                                                               | Items in stock                                                                                             | Restrictions                                                                                                    | Items                                                                                              |
| Pricing       | Drictro                                                                       |                                                                                               |                                                                                                    |                                                                                                    |                                                                                                    |                                                                                                    |                                                                                                    |                                                                                                    |
| Promotion     | FISHO                                                                         | /                                                                                             |                                                                                                    |                                                                                                    |                                                                                                    |                                                                                                    |                                                                                                    |                                                                                                    |
|               | User 🚱                                                                        |                                                                                               |                                                                                                    |                                                                                                    |                                                                                                    |                                                                                                    |                                                                                                    |                                                                                                    |
| Contents      | Statuses                                                                      |                                                                                               | Under moderation                                                                                                    | Rejected                                                                                                | Approve                                                                                                | d                                                                                                    |                                                                                                    |                                                                                                    |
| Catalog       |                                                                               |                                                                                               | Apply                                                                                                    |                                                                                                    |                                                                                                    |                                                                                                    | Posot filton                                                                                                    |                                                                                                    |
| Caldiog       |                                                                               |                                                                                               | мриу                                                                                                    |                                                                                                    |                                                                                                    |                                                                                                    | Reset lines                                                                                                    | 5                                                                                                  |
| Users         | No products fou                                                               | nd                                                                                            |                                                                                                    |                                                                                                    |                                                                                                    |                                                                                                    |                                                                                                    |                                                                                                    |
|               |                                                                               |                                                                                               |                                                                                                    |                                                                                                    |                                                                                                    |                                                                                                    |                                                                                                    |                                                                                                    |
| Configuration |                                                                               |                                                                                               |                                                                                                    |                                                                                                    |                                                                                                    |                                                                                                    |                                                                                                    |                                                                                                    |
| Reports       |                                                                               |                                                                                               |                                                                                                    |                                                                                                    |                                                                                                    |                                                                                                    |                                                                                                    |                                                                                                    |
|               |                                                                               |                                                                                               |                                                                                                    |                                                                                                    |                                                                                                    |                                                                                                    |                                                                                                    |                                                                                                    |
| Plugins       |                                                                               |                                                                                               |                                                                                                    |                                                                                                    |                                                                                                    |                                                                                                    |                                                                                                    |                                                                                                    |
|               |                                                                               |                                                                                               |                                                                                                    |                                                                                                    |                                                                                                    |                                                                                                    |                                                                                                    |                                                                                                    |
|               | Orders Pricing Promotion Contents Catalog Users Configuration Reports Plugins | Orders   Pricing   Promotion   Contents   Catalog   Users   Configuration   Reports   Plugins | Orders   Pricing   Promotion   Contents   Catalog   Pristroy   Categories   Contents   Catalog   Users   No products found   Reports   Plugins | Orders   Pricing   Promotion   Contents   Catalog   User    Catalog   Users   Users   Reports   Plugins | Orders   Pricing   Promotion   Contents   Contents   Users   Users   Configuration   Reports   Plugins | Orders   Pricing   Promotion   Contents   Contents   Users   Users   No products found   No products found | Orders   Pricing   Promotion   Contents   Users   Users   Reports   Plugins     Image: Catalog > Pristroy   Catalog > Pristroy   Catalog > Pristroy   Image: Catalog > Pristroy   Image: Catalog > Pristroy   Promotion   Image: Catalog > Pristroy   Image: Catalog > Pristroy  < | Orders   Pricing   Promotion   Contents   Statuses   Users   No products found   Reports   Plugins |

On the page:

- Enter the first few characters of user's login in "User" field.
   Choose user's login.
   Click "Apply" button.
   Look foritems he/she wants to sell.

| <b>☆</b> <u>Catalog</u> → | Pristroy    |                  |        |          |                |              |       |
|---------------------------|-------------|------------------|--------|----------|----------------|--------------|-------|
| Categories                | Collections | Products reviews | Brands | Pristroy | Items in stock | Restrictions | Items |
| Pristro                   | y           |                  |        |          |                |              |       |
| User 🕢<br>Statuses        | F           | Kenzo-2          | jected | Approv   | ed             |              |       |
|                           |             | Kenzo<br>Apply   |        |          |                | Reset filter | S     |
| No products for           | Ind         |                  |        |          |                |              |       |
|                           |             |                  |        |          |                |              |       |
|                           |             |                  |        |          |                |              |       |

|                      | oy                                                                                                    |
|----------------------|----------------------------------------------------------------------------------------------------|
| Categories Co        | Products reviews         Brands         Pristroy         Items in stock         Restrictions         Items                                                                                   |
| Pristroy             |                                                                                                    |
| User 🕑               | Kenzo-2                                                                                                    |
| Statuses             | Under moderation Rejected Approved                                                                                                    |
|                      | Apply Reset filters                                                                                                    |
|                      |                                                                                                    |
| ✓ Approve Ø R        | Reject X Discontinue                                                                                                    |
| User Iten            | m name Quantity Price Status                                                                                                    |
| E <u>Kenzo-</u><br>2 | Autumn and winter men's shoes casual shoes Korean version of the wild sports shoes men's shoes travel running shoes men's plus wild sports shoes men's shoes travel running shoes men's plus |
|                      | Reason (required when rejecting an item)                                                                                                    |
|                      |                                                                                                    |
|                      |                                                                                                    |
|                      |                                                                                                    |
|                      |                                                                                                    |
|                      |                                                                                                    |

### Item moderation

During item moderation process it can be

- 1. Approved
- 2. Declined (providing the reason why it has been declined in the field under **Description**)
- 3. Removed.

To do this, the buttons are available which are located under the items list and in the row for the appropriate item:

- 1. Place checkmark opposite necessary item.
- 2. Select necessary action (whether you want to approve, decline or remove anitem).

In accordance with the action selected user will see a new status of the item offered for sale:

- 1. Approved.
- 2. Declined (giving the reason why the item has been declined).
- 3. Removed.

### Editing item information

You can edit information related to the item on your own.Click item name or edit icon (pencil icon) please.

| A > Catalog > P           | Pristroy       |                                                 |                                                  |                                          |               |       |       |          |             |                  |
|---------------------------|----------------|-------------------------------------------------|--------------------------------------------------|------------------------------------------|---------------|-------|-------|----------|-------------|------------------|
| Categories                | Collection     | s Products reviews                              | Brands Pristroy                                  | Items in stock                           | Restrictions  | Items |       |          |             |                  |
| Pristroy                  |                |                                                 |                                                  |                                          |               |       |       |          |             |                  |
| User 😡                    |                | Kenzo-2                                         |                                                  |                                          |               |       |       |          |             |                  |
| Statuses                  |                | Under moderation                                | Rejected Appr                                    | oved                                     |               |       |       |          |             |                  |
|                           |                | Apply                                           |                                                  |                                          | Reset filters |       |       |          |             |                  |
| ✓ Approve                 | Ø Reject       | × Discontinue                                   |                                                  |                                          |               |       |       |          |             | 25 •             |
| User                      | Item name      |                                                 |                                                  |                                          |               |       |       | Quantity | Price       | Status           |
| <u>Kenzo-</u><br><u>2</u> | Pro 2          | Autumn and winter men's wild sports shoes men's | s shoes casual shoes l<br>shoes travel running s | Korean version of the<br>hoes men's plus |               |       | ✓ / × | 1        | 271.00 руб. | Under moderation |
|                           | مس <i>ت</i> ند | Reason (required when                           | rejecting an item)                               | 0                                        |               |       |       |          |             |                  |
|                           |                |                                                 |                                                  |                                          |               |       |       |          |             |                  |
|                           |                |                                                 |                                                  |                                          |               |       |       |          |             |                  |
|                           |                |                                                 |                                                  |                                          |               |       |       |          |             |                  |
|                           |                |                                                 |                                                  |                                          |               |       |       |          |             |                  |

The following information is editable in the window that appears:

- Name.
   Description.
   Price.
   Quantity.

You can also attach one more photo.

| $\Rightarrow$ <u>Catalog</u> $\rightarrow$ <u>Pristroy</u> $\rightarrow$ Editing if | lem                                                                                                    |
|-------------------------------------------------------------------------------------|----------------------------------------------------------------------------------------------------|
| Categories Collections                                                              | Products reviews Brands Pristroy Items in stock Restrictions Items                                                 |
| Editing itom                                                                        |                                                                                                    |
|                                                                                     |                                                                                                    |
| User <u>Status</u> Under mo                                                         | 2<br>Interation                                                                                                    |
|                                                                                     |                                                                                                    |
| Name                                                                                | Autumn and winter men's shoes casual shoes Korean version of the wild sports shoes me                              |
| Photos                                                                              |                                                                                                    |
|                                                                                     | E AD                                                                                                    |
|                                                                                     | 100x100                                                                                                    |
|                                                                                     |                                                                                                    |
|                                                                                     | 8 × 8 ×                                                                                                    |
| Price                                                                               | 271 руб.                                                                                                    |
| Quantity                                                                            |                                                                                                    |
| Quantity                                                                            | 1                                                                                                    |
| Description 😡                                                                       | Font family Font size HI H2 H3 H4 B I U ARE E E E E E Styles Format                                                |
|                                                                                     | ϗͺϗϗͺϗϗͺϣͺ;;;;;;;;;;;;;;;;;;;;;;;;;;;;;                                                                            |
|                                                                                     | Autumn and winter men's shoes casual shoes Korean version of the wild sports shoes men's shoes travel running shoe |
|                                                                                     |                                                                                                    |
|                                                                                     |                                                                                                    |
|                                                                                     | •                                                                                                    |
|                                                                                     |                                                                                                    |
|                                                                                     | Save Cancel                                                                                                    |
|                                                                                     |                                                                                                    |

Click "Save" button when you've made your changes. Click "Cancel" button if you want to leave edit mode without saving your changes.

|                                    | g item                                                                                                    |
|------------------------------------|----------------------------------------------------------------------------------------------------|
| Categories Collections             | Products reviews Brands Pristroy Items in stock Restrictions Items                                                                                                    |
| Editing item                       |                                                                                                    |
| User & <u>Kenz</u><br>Status Under | moderation                                                                                                    |
| Name                               | Autumn and winter men's shoes                                                                                                    |
| Photos                             |                                                                                                    |
| Price                              | 271 руб.                                                                                                    |
| Quantity                           | 1                                                                                                    |
| Description 🛛                      | Font family       Font size       H1 H2 H3 H4   B I U ABC   E E E E E E E Styles       Format         Image: Style       Image: Style       Image: Style       Format         Image: Style       Image: Style       Image: Style       Image: Style       Format         Image: Style       Image: Style </th |
| L                                  |                                                                                                    |

All changes are available for editing by user in his/her Personal Account.

|            | or Comm<br>Sho   | nerce<br>P                                                                                  |                                                            | Online de      | emo shop                              |                      |                       |                   |          |                                                           |        |
|------------|------------------|---------------------------------------------------------------------------------------------|------------------------------------------------------------|----------------|---------------------------------------|----------------------|-----------------------|-------------------|----------|-----------------------------------------------------------|--------|
|            | C                | Categories 👻                                                                                |                                                            | Q Searc        | ch among 800.000.00                   | 0 goods from China   | а                     |                   |          |                                                           | Search |
|            |                  |                                                                                             |                                                            | 😥 Ta           | obao 📔 Warehou                        | se 🛛 🕫 1688.com      | n                     |                   |          |                                                           |        |
| Home /     | Account / Order  | s / Order ORD-000000086                                                                     |                                                            |                |                                       |                      |                       |                   |          |                                                           |        |
|            |                  | Registration of the order                                                                   |                                                            |                | Payment                               |                      |                       |                   | My order |                                                           |        |
| Ord        | er ORD           | -000000086 (Com                                                                             | pleted)                                                    |                |                                       |                      |                       |                   |          |                                                           |        |
| ≜ Go       | ods list         | Reviews help u                                                                              | s improve the quality of service and                       | offer you and  | all other customers                   | of our store the bes | t range. Your opinion | is very important | to us!   |                                                           |        |
| <b>o</b> W | /ith selected: 👻 |                                                                                             |                                                            |                |                                       |                      |                       |                   |          |                                                           |        |
|            | Goods            |                                                                                             | Original                                                   |                | Config                                | juration             | Price                 | Quantity          | Amount   | Goods state                                               | us     |
|            | № 86-1           | Autumn and winter men's shoes cas<br>shoes travel running shoes men's pli<br>Vendor: 艾菲途旗舰店 | ual shoes Korean version of the wild sp<br>us velvet shoes | ports shoes me | n's size:<br>Color<br>Classification: | 38<br>905-black      | 271 руб.              | 1                 | 271 руб. | Completed<br>My review<br>Pristroy<br>On moderati<br>Edit | i      |
|            |                  |                                                                                             |                                                            |                |                                       | Total:               |                       |                   | 271 руб. |                                                           |        |
|            |                  |                                                                                             |                                                            |                | Delivery:                             |                      |                       | Shiptor           |          |                                                           |        |

## Sale of the item by user

After successful moderation user will see "Approved" status and the following buttons:

| Categories         Collections         Products reviews         Brands         Pristroy         Items in stock         Restrictions         Items |          |             |          |
|----------------------------------------------------------------------------------------------------|----------|-------------|----------|
| Pristroy                                                                                                    |          |             |          |
| User 💿                                                                                                    |          |             |          |
| Statuses Under moderation Rejected Approved                                                                                                    |          |             |          |
| Apply Reset filters                                                                                                    |          |             |          |
|                                                                                                    |          |             |          |
| Approve OReject Discontinue                                                                                                    |          |             | 25 🔻     |
| User Item name                                                                                                    | Quantity | Price       | Status   |
| Kenzo-2 Autumn and winter men's shoes (Item description )                                                                                         | 1        | 271.00 руб. | Approved |
| Reason (required when rejecting an item)                                                                                                    |          | -           |          |
|                                                                                                    |          |             |          |
|                                                                                                    |          |             |          |
|                                                                                                    |          |             |          |

| Categories 👻                                                                                                    | Q Search among 800.000.000 g                                                   | oods from China         |                              | Search                                                                     |
|----------------------------------------------------------------------------------------------------|--------------------------------------------------------------------------------|-------------------------|------------------------------|----------------------------------------------------------------------------|
|                                                                                                    | 😥 Taobao 🏾 📜 Warehouse                                                         | 🔁 1688.com              |                              |                                                                            |
| Home / Account / Orders / Order ORD-000000086                                                                                                    |                                                                                |                         |                              |                                                                            |
| Registration of the order                                                                                                    | Payment                                                                        |                         | My order                     |                                                                            |
| Order ORD-000000086 (Completed)                                                                                                    |                                                                                |                         |                              |                                                                            |
| <ul> <li>Goods list<br/>Reviews help us improve the quality of service and off</li> </ul>                                                               | er you and all other customers of our sto                                      | re the best range. Your | opinion is very important to | us!                                                                        |
| ✿ With selected: ▼                                                                                                    |                                                                                |                         |                              |                                                                            |
| Goods Original                                                                                                    | Configuration                                                                  | Price                   | Quantity Amount              | Goods status                                                               |
| □ Nº 86 - 1<br>Wild sports shoes men's shoes casual shoes Korea<br>wild sports shoes men's shoes travel running shoes<br>velvet shoes<br>Vendor: 文菲途旗舰店 | n version of the size: 38<br>men's plus Color 905-black<br>Classific<br>ation: | 271 руб.                | 1 271 руб.                   | Completed<br>My review<br>Pristroy<br>Approved<br>Edit<br>Product was sold |
|                                                                                                    | Tot                                                                            | al:                     | 271 руб.                     |                                                                            |
|                                                                                                    | Delivery:                                                                      | S                       | Shiptor                      |                                                                            |

Item will be referred for moderation once again and won't be temporarily displayed on the website if buyer edited information about approved item.

Approved item will appear in the appropriate collection on the website home page and in "Pristroy" section as well.

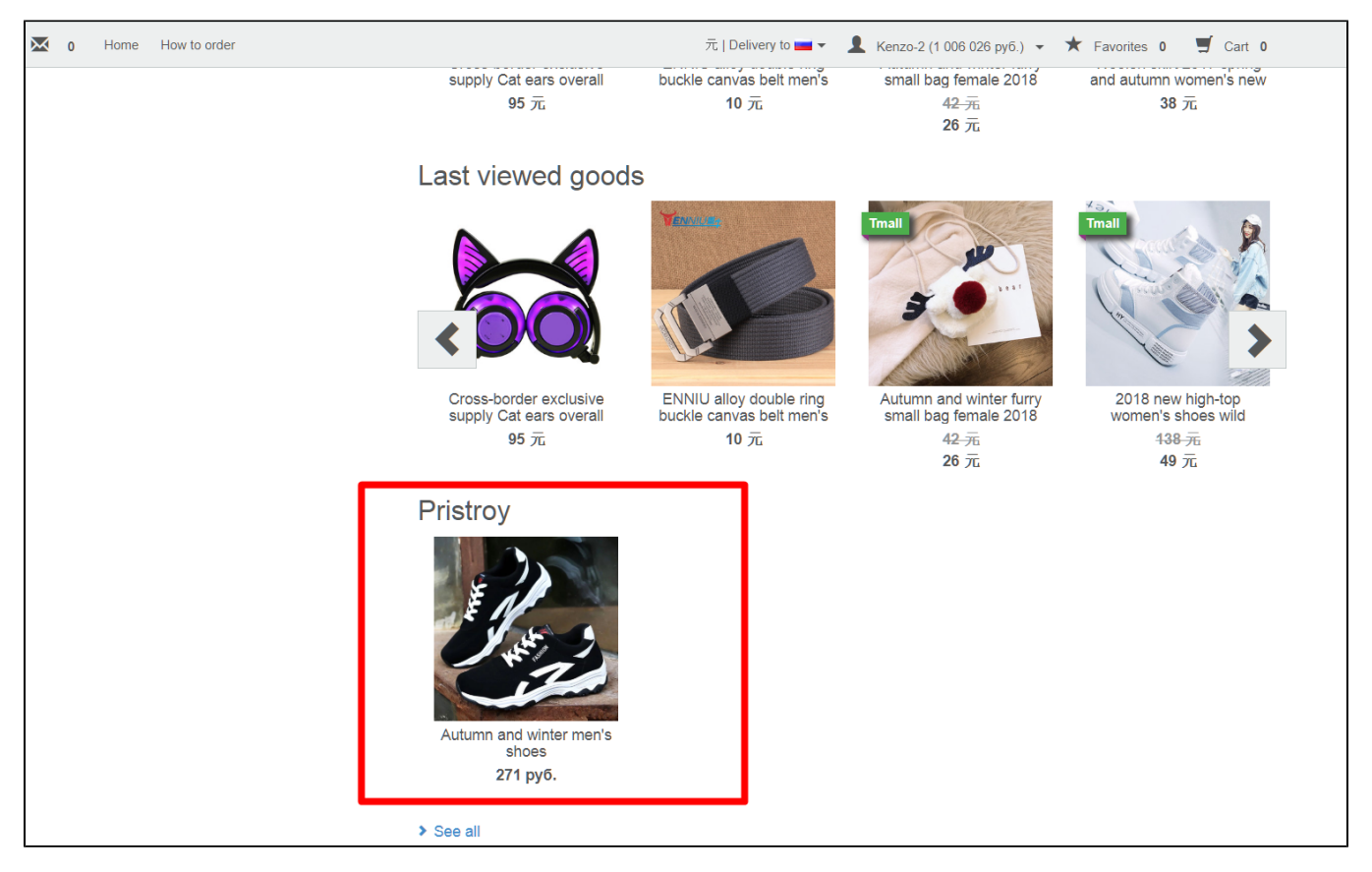

User should click "Product was sold" button in his/her Personal area once he/she sold an item.

| X              | 0 Home                                                                  | How to order                                                                                                    |                                                                                                    | 元   Delivery to 💶 🗸                                                                                                    | Kenzo-2 (*                           | 1 006 026 руб.) 🔻                                                                                                    | ★ Favorites                                           | 0 🛒 Cart 0                                                                                                    |
|----------------|-------------------------------------------------------------------------|----------------------------------------------------------------------------------------------------|----------------------------------------------------------------------------------------------------|----------------------------------------------------------------------------------------------------|--------------------------------------|----------------------------------------------------------------------------------------------------|-------------------------------------------------------|----------------------------------------------------------------------------------------------------|
| _ G            | oods list                                                               |                                                                                                    |                                                                                                    |                                                                                                    |                                      |                                                                                                    |                                                       |                                                                                                    |
|                |                                                                         | Reviews help us improv                                                                                                    | e the quality of service and offer you and all oth                                                                                                    | her customers of our store the                                                                                                    | e best range. You                    | ır opinion is very                                                                                                    | important to us!                                      |                                                                                                    |
| ٥              | With selected:                                                          | •                                                                                                    |                                                                                                    |                                                                                                    |                                      |                                                                                                    |                                                       |                                                                                                    |
|                | Good                                                                    | 5                                                                                                    | Original                                                                                                    | Configuration                                                                                                    | Price                                | Quantity                                                                                                    | Amount                                                | Goods status                                                                                                    |
|                | № 86 - 1                                                                | Autumn and winter n<br>wild sports shoes me<br>velvet shoes<br>Vendor: 艾菲途旗舰/                                                                         | nen's shoes casual shoes Korean version of the<br>en's shoes travel running shoes men's plus<br>王                                                                                                    | size: 38<br>Color 905-black<br>Classific<br>ation:                                                                                                    | 271 руб.                             | 1                                                                                                    | 271 руб.                                              | Completed<br>My review<br>Pristroy<br>Approved<br>Edit                                                          |
|                |                                                                         |                                                                                                    |                                                                                                    | Total:                                                                                                    |                                      |                                                                                                    | 271 руб.                                              |                                                                                                    |
|                |                                                                         |                                                                                                    |                                                                                                    | Delivery:                                                                                                    |                                      | Shiptor                                                                                                    |                                                       |                                                                                                    |
|                |                                                                         |                                                                                                    |                                                                                                    | Total cost:                                                                                                    |                                      | 271 руб.                                                                                                    |                                                       |                                                                                                    |
| R              | ecipient da                                                             | ata                                                                                                    |                                                                                                    |                                                                                                    |                                      |                                                                                                    |                                                       |                                                                                                    |
| Goo            | de liet                                                                 |                                                                                                    |                                                                                                    |                                                                                                    |                                      |                                                                                                    |                                                       | //////                                                                                                    |
| Goo<br>With    | ds list<br>Re<br>selected: ▼                                            | views help us improve                                                                                                    | the quality of service and offer you and all o                                                                                                    | other customers of our store                                                                                                    | the best range.                      | Your opinion is                                                                                                    | very important                                        | to us!                                                                                                    |
| Good<br>> With | ds list<br>Re<br>selected: •<br>Goods                                   | views help us improve                                                                                                    | the quality of service and offer you and all o<br>Original                                                                                                    | other customers of our store<br>Configuration                                                                                                    | the best range.<br>Price             | Your opinion is<br>Quantity                                                                                                | very important<br>Amount                              | to usl<br>Goods statu                                                                                           |
| Goo<br>With    | ds list<br>Re<br>selected: -<br>Goods<br>Nº 86 - 1                      | views help us improve<br>Autumn and winter me<br>wild sports shoes mer<br>velvet shoes<br>Vendor 文菲途旗舰店                                               | the quality of service and offer you and all o<br>Original<br>an's shoes casual shoes Korean version of the<br>i's shoes travel running shoes men's plus                                                              | ther customers of our store<br>Configuration<br>Size: 38<br>Color 905-black<br>Classific<br>ation.                                                        | the best range.<br>Price<br>271 py6. | Your opinion is<br>Quantity<br>1                                                                                           | very important<br>Amount<br>271 py6.                  | to us!<br>Goods statu<br>Completed<br>My review<br>Pristroy<br>Approved                                         |
| Gooo           | ds list<br>Re<br>selected •<br>Goods<br>Nº 86 - 1                       | views help us improve<br>Autumn and winter me<br>wild sports shoes mer<br>velvet shoes<br>Vendor: 艾菲途旗舰店                                              | the quality of service and offer you and all c<br>Original<br>en's shoes casual shoes Korean version of the<br>'s shoes travel running shoes men's plus                                                               | ther customers of our store<br>Configuration<br>size: 38<br>Color 905-black<br>Classific<br>ation.                                                        | the best range.<br>Price<br>271 pyő. | Your opinion is<br>Quantity<br>1                                                                                           | very important<br>Amount<br>271 py6.                  | to us!<br>Goods statu<br>Completed<br>My review<br>Pristroy<br>Approved                                         |
| Gooo           | ds list<br>Re<br>selected •<br>Goods<br>Nº 86 - 1<br>Confirm<br>You are | wiews help us improve<br>Autumn and winter me<br>wild sports shoes mer<br>velvet shoes<br>Vendor. 艾菲途旗舰店<br>request to change<br>going to change proc | the quality of service and offer you and all c<br>Original<br>en's shoes casual shoes Korean version of the<br>'s shoes travel running shoes men's plus<br>product status<br>luct status to "Sold". This product will | ther customers of our store<br>Configuration<br>Size: 38<br>Color 905-black<br>Classific<br>ation:<br>no longer be displayed o<br>Delivery<br>Total cost: | the best range.<br>Price<br>271 pyō. | Your opinion is<br>Quantity<br>1<br>I<br>I<br>I<br>I<br>I<br>I<br>I<br>I<br>I<br>I<br>I<br>I<br>I<br>I<br>I<br>I<br>I<br>I | very important<br>Amount<br>271 py6.<br>put it up for | to us!<br>Goods statu<br>Completed<br>My review<br>Pristroy<br>Approved<br>Sale again.<br>Cancel                |
| Goo.           | ds list<br>Re<br>Goods<br>Ne 86 - 1<br>Confirm<br>You are<br>pient data | wiews help us improve<br>Autumn and winter me<br>wild sports shoes mer<br>velvet shoes<br>Vendor: 艾菲途旗舰店<br>request to change<br>going to change proc | the quality of service and offer you and all c<br>Original<br>en's shoes casual shoes Korean version of the<br>'s shoes travel running shoes men's plus<br>product status<br>luct status to "Sold". This product will | ther customers of our store<br>Configuration<br>size: 38<br>Color 905-black<br>Classific<br>ation.<br>no longer be displayed o<br>Delvery<br>Total cost:  | the best range.<br>Price<br>271 py6. | Your opinion is<br>Quantity<br>1<br>d you can not<br>Sin 107<br>271 pyō.                                                   | very important<br>Amount<br>271 py6.<br>put it up for | to us!<br>Goods statu<br>Completed<br>My review<br>Pristroy<br>Approved<br>Sale again.<br>sale again.<br>Cancel |

This item will be removed from the list of items offered for sale in the admin area.

Иванов Иван Иванович

This item won't be visible to website visitors either.

Recipient: